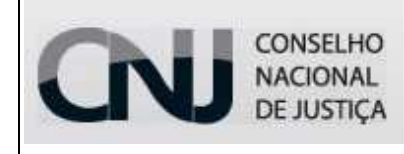

ownCloud – Serviço de armazenamento de arquivos

### Serviço de armazenamento de arquivos "ownCloud"

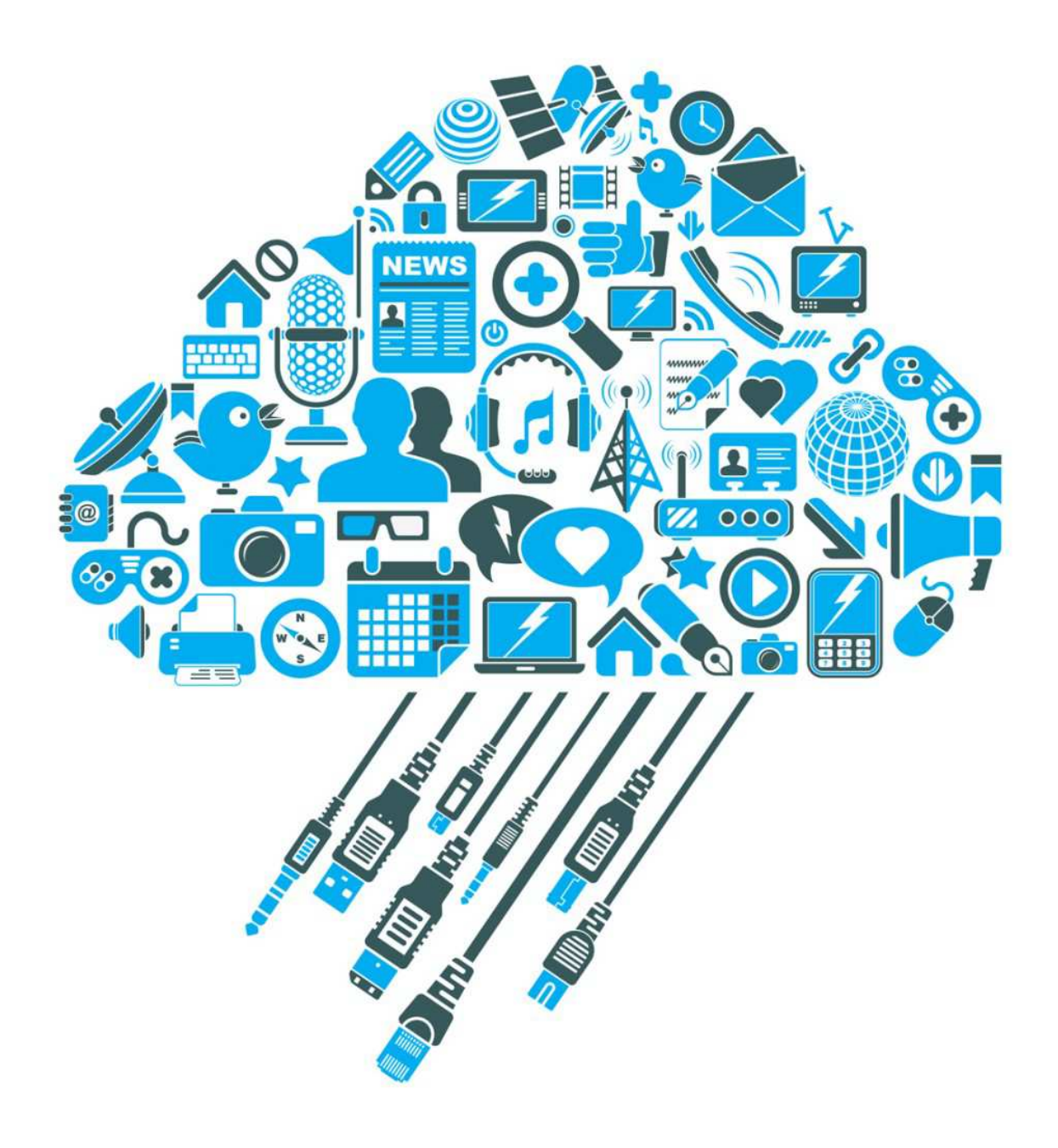

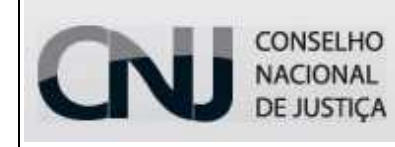

ownCloud – Serviço de armazenamento de arquivos

### Manual de utilização do serviço de armazenamento de arquivos "ownCloud"

Tal serviço assemelha-se ao *dropbox* e *googledrive*. A diferença é que a nuvem do CNJ é privada e os arquivos ficam armazenados nos servidores internos.

Assim como nos exemplos citados, por meio do *ownCloud* é possível armazenar arquivos para utilização em qualquer outro dispositivo fora da rede de dados do CNJ.

Ressaltamos que os arquivos armazenados devem seguir as diretrizes da Instrução Normativa 51/2013, que dispõe sobre a utilização dos recursos de tecnologia da informação no âmbito do CNJ. Assim, não é permitida a utilização para fins não laborais ou armazenamento de arquivos de música, vídeo ou executáveis.

**Objetivo:** Este manual tem como objetivo instruir o usuário quanto à utilização do serviço e seus recursos.

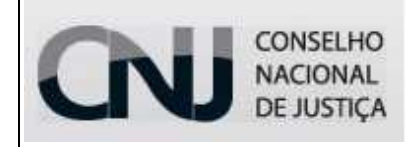

ownCloud – Serviço de armazenamento de arquivos

### 1. Acesso Inicial:

Abra um navegador de Internet (ex.: Internet Explorer, Google Chrome, Mozilla Firefox...) e digite o seguinte endereço:

http://www.cnj.jus.br/owncloud

Em seguida digite seu login de acesso à rede e respectiva senha e clique em "*Log in*".

- Link de acesso: <u>http://www.cnj.jus.br/owncloud</u>
- Nome de Usuário: login de acesso à rede do CNJ
- Senha: senha de acesso à rede do CNJ cadastrada pelo usuário

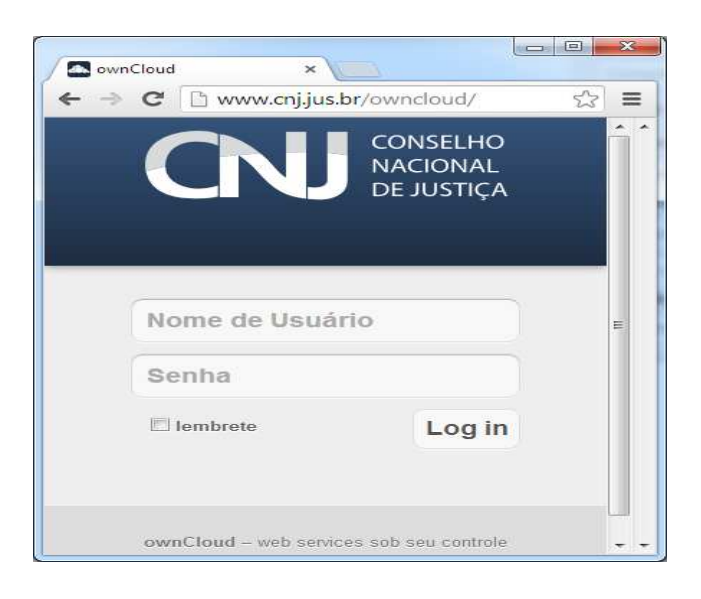

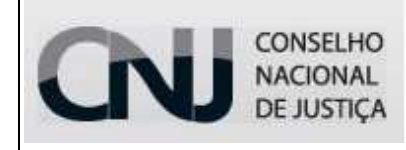

ownCloud – Serviço de armazenamento de arquivos

#### 2. Recursos do Serviço:

#### **UPLOAD DE ARQUIVOS:**

Para realizar uploads de arquivos siga os passos abaixo:

> Clique na seta ao lado da palavra "Novo"

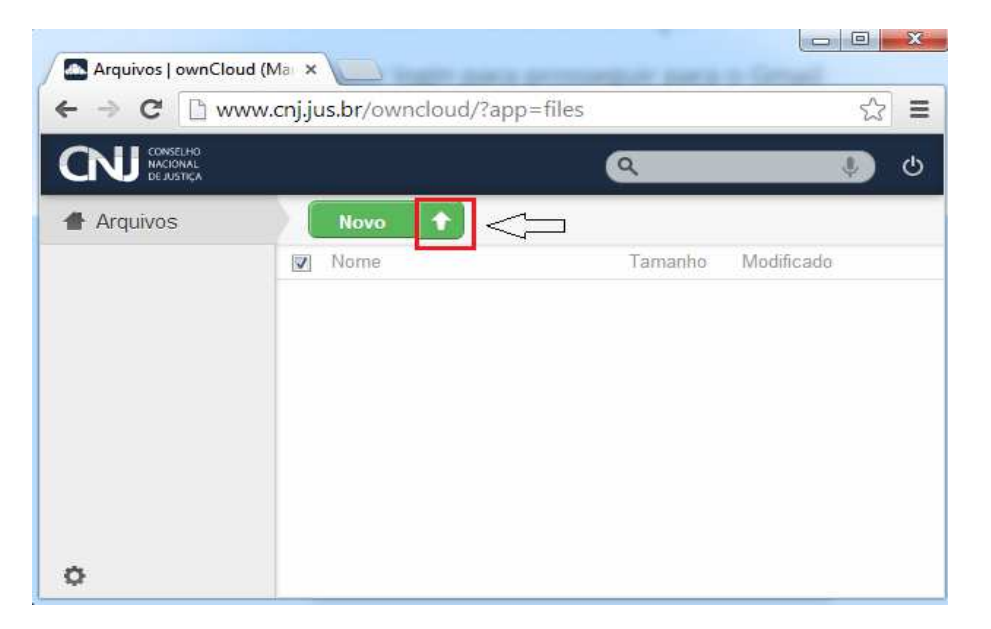

Em seguida será aberta uma janela do Windows para localização do arquivo desejado. Selecione o arquivo e clique em "Abrir".

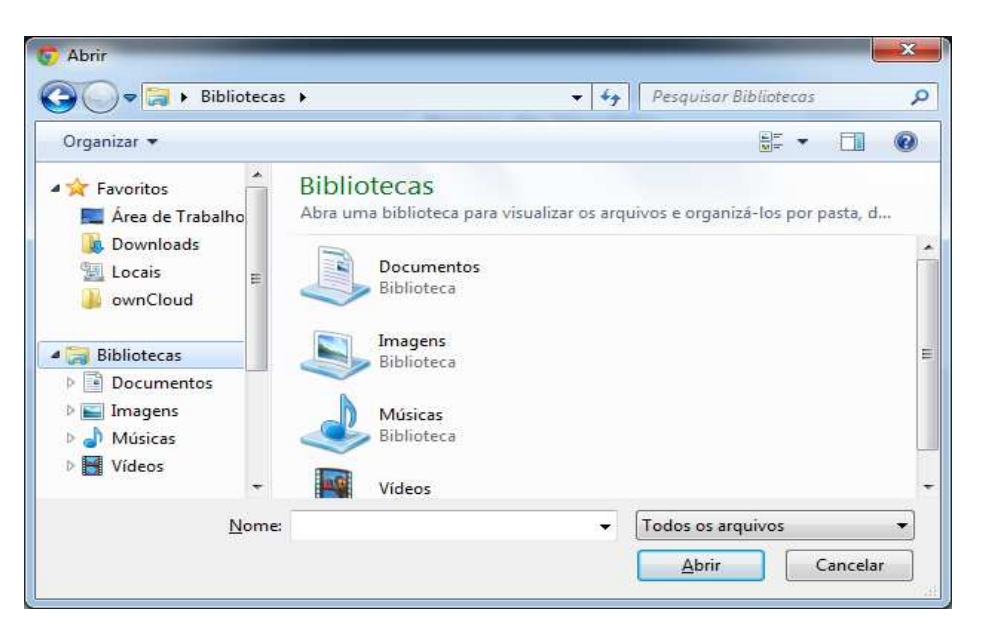

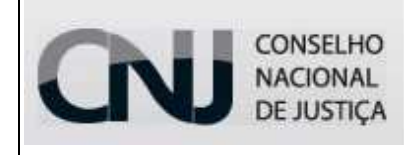

ownCloud – Serviço de armazenamento de arquivos

> O arquivo será carregado na sua lista de Arquivos do onwCloud.

| ⇒ C ⊡ w  | ww.cnj.jus.br/owncloud/?app= | files   | \$             |
|----------|------------------------------|---------|----------------|
|          |                              | ٩       | ې (پ           |
| Arquivos | Novo                         |         |                |
|          | Mome Nome                    | Tamanho | Modificado     |
|          | 😕 teste_malote pdf           | < 0.1   | segundos atrás |
|          |                              |         |                |
|          |                              |         |                |
|          |                              |         |                |
|          |                              |         |                |
|          |                              |         |                |

#### **4** COMPARTILHAMENTO DE ARQUIVOS

- ✓ É possível compartilhar arquivos com usuários internos e externos.
  - <u>Compartilhamento de arquivos com usuários INTERNOS</u> (usuários do CNJ):
  - Após realizar o upload de arquivo(s) passe o ponteiro do mouse em cima do arquivo e clique em "Compartilhar"

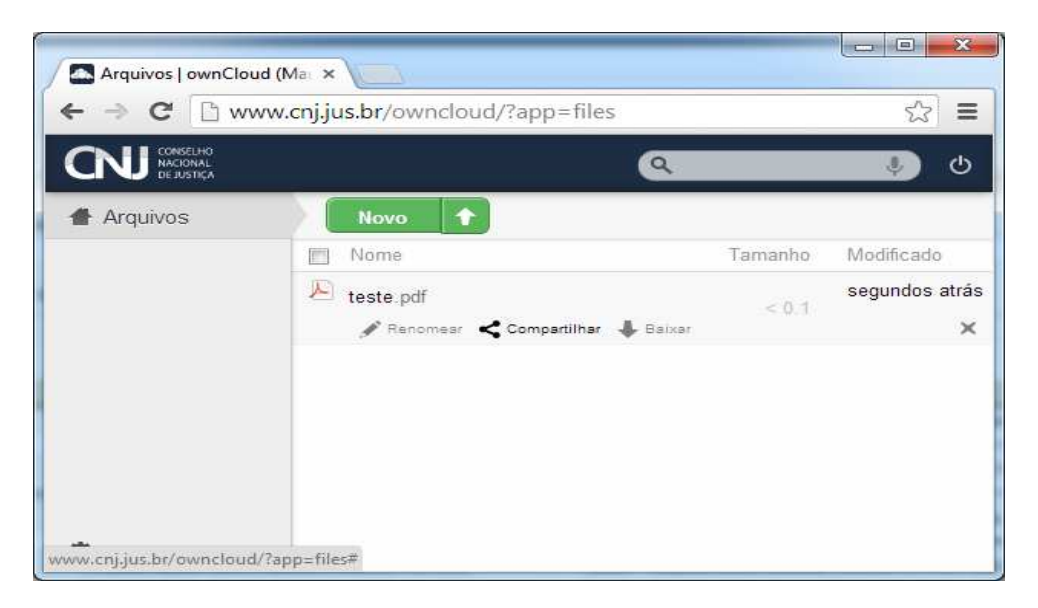

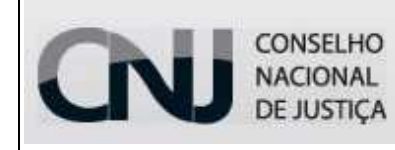

#### ownCloud – Serviço de armazenamento de arquivos

Será aberta uma tela com as opções de compartilhamento e no campo "<u>Compartilhar com</u>" insira o *login* de rede da pessoa com quem deseja compartilhar o arquivo.

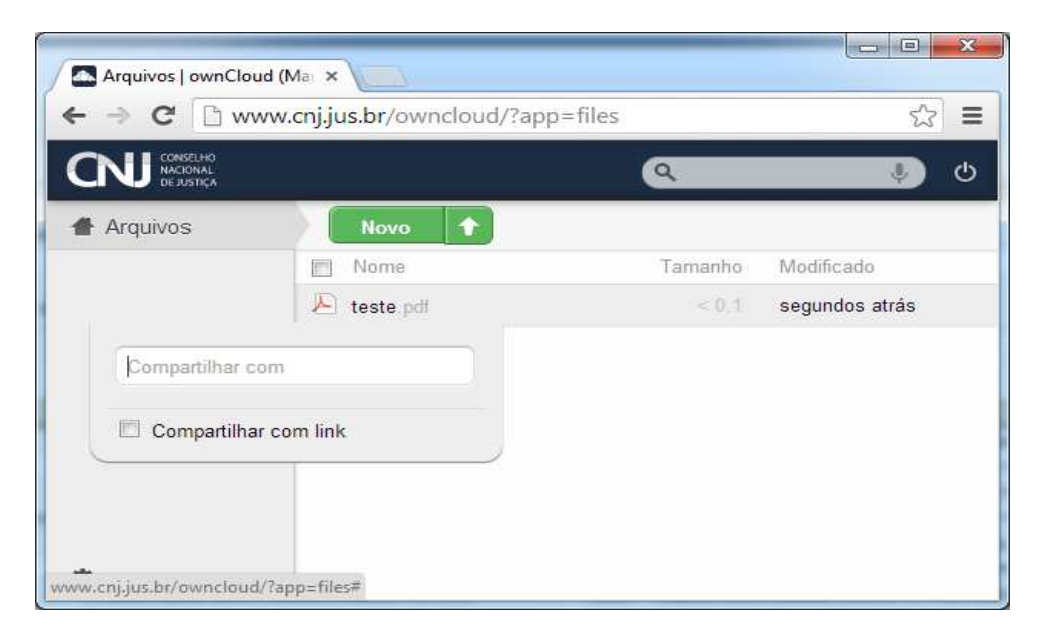

O login do(s) usuário(s) incluso(s) no campo "Compartilhar com" constará logo abaixo e, dessa forma, o compartilhamento com o usuário interno estará concluído. Apenas clique em um espaço em branco fora da tela para sair e continuar a navegação.

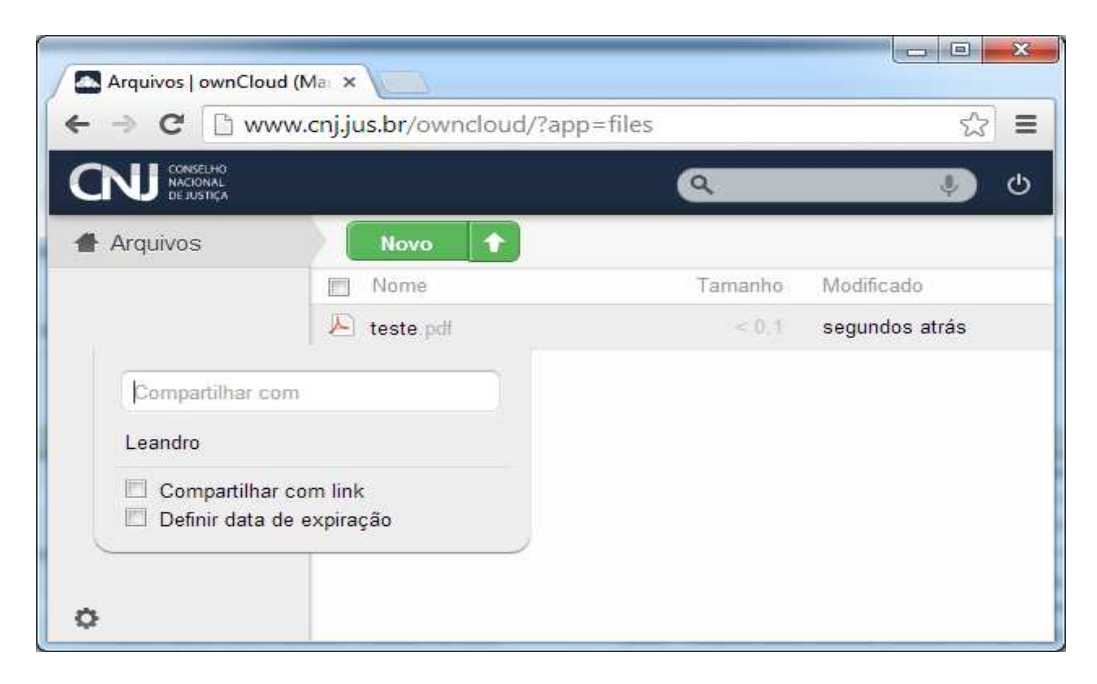

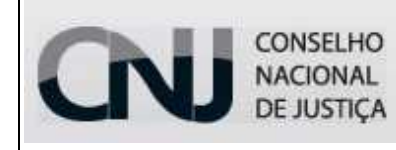

ownCloud – Serviço de armazenamento de arquivos

Remoção do usuário incluso no compartilhamento: clique no "X" ao lado do login.

| → C 🗋 w  | ww.cnj.jus.br/owncloud/?ap                            | p=files       | 53 <b>=</b>    |
|----------|-------------------------------------------------------|---------------|----------------|
|          |                                                       | ٩             | ۍ 🐌            |
| Arquivos | Novo                                                  |               |                |
|          | Mome                                                  | Tamanho       | Modificado     |
|          | 🔎 teste.pdf                                           | < 0.1         | segundos atrás |
| Comp     | artilhar com                                          | lhar 🔶 Baixar | ×              |
| Leandr   | o 🗆 pode editar 🔻 🛛 🗙                                 |               |                |
| Cor      | npartilhar com link Leandro<br>inir data de expiração | 1             |                |

- Compartilhamento de arquivos com usuários EXTERNOS:
- Após realizar o upload de arquivo(s) passe o ponteiro do mouse em cima do arquivo e clique em "Compartilhar"

| Arquivos   ownClou | d (Ma: ×                           |         |               |
|--------------------|------------------------------------|---------|---------------|
| • → C 🗅 ww         | vw.cnj.jus.br/owncloud/?app=files  |         | ☆ <b>=</b>    |
|                    | Q.                                 |         | ە (پ          |
| Arquivos           | Novo                               |         |               |
|                    | Mome Nome                          | Tamanho | Modificado    |
|                    | Noteste pdf                        | 200.00  | segundos atrá |
|                    | 🖋 Renomesr < Compartilhar 👃 Baixar | < 0.3   | ×             |
|                    |                                    |         |               |
|                    |                                    |         |               |
|                    |                                    |         |               |
|                    |                                    |         |               |
|                    |                                    |         |               |
|                    |                                    |         |               |

Marque a opção "Compartilhar com link", e no campo "Email link to person" insira o endereço de e-mail da pessoa com quem

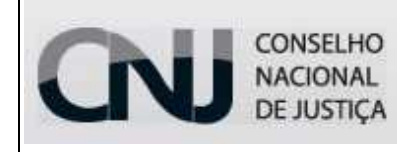

#### ownCloud – Serviço de armazenamento de arquivos

deseja compartilhar o arquivo. Para concluir o procedimento clique em "Send".

Observe que é possível realizar algumas configurações, tais como "*Proteger com senha*" e "*Definir data de expiração*".

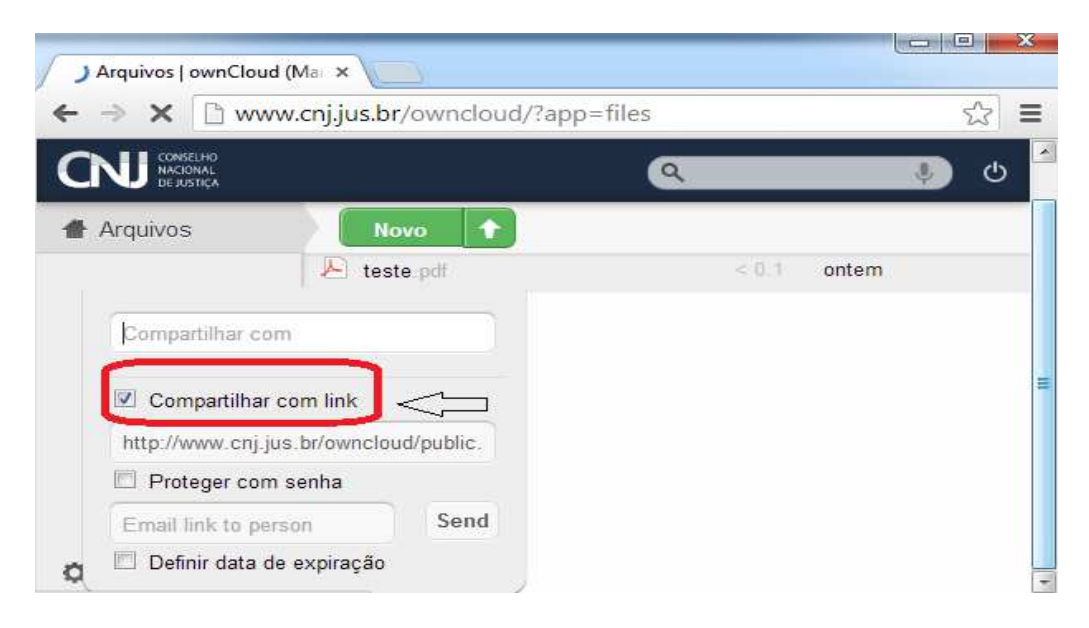

<u>Obs</u>.: Uma mensagem será enviada ao endereço de e-mail inserido no compartilhamento, com orientações para o acesso.

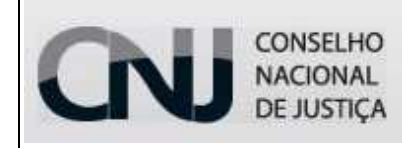

#### ownCloud – Serviço de armazenamento de arquivos

#### **4** CRIAÇÃO DE PASTAS, ARQUIVOS E URL de origem.

É possível criar pastas, arquivos de texto e URLs para compartilhamento por meio da opção "**Novo**".

Clique em "*Novo*" e em seguida clique na opção que desejar. Insira um nome e pressione "*Enter*" do teclado.

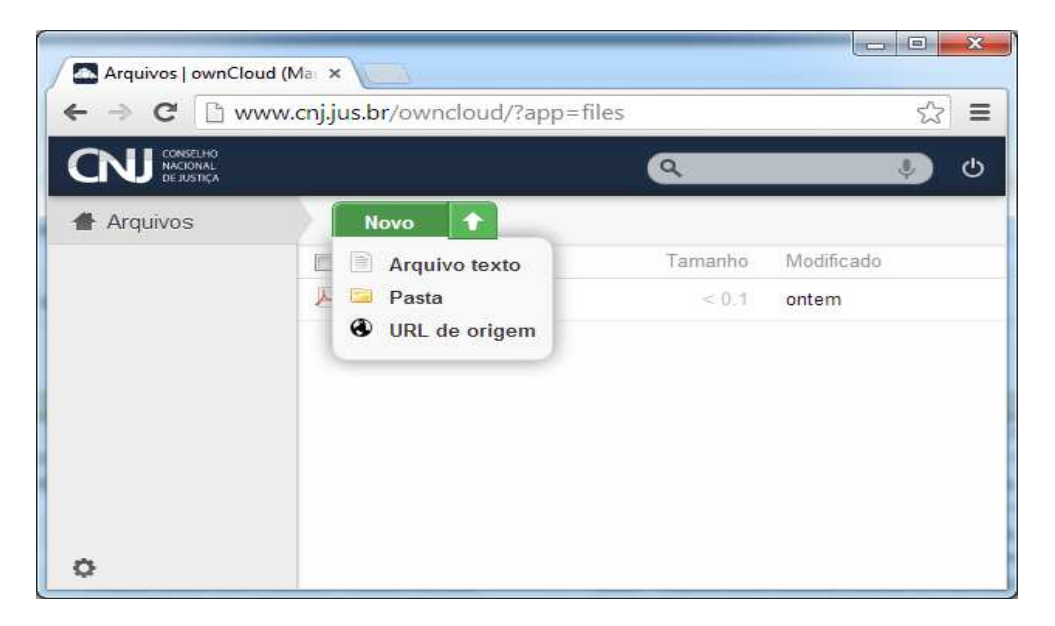

> Abaixo segue tela com exemplo de uma pasta criada.

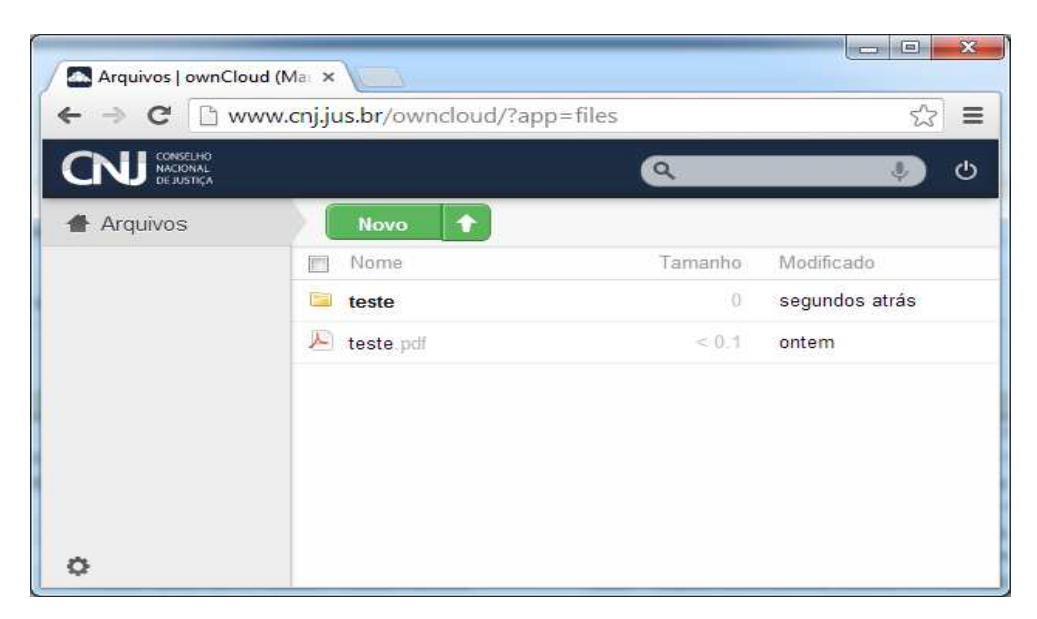

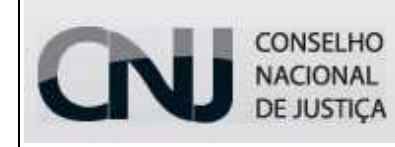

ownCloud – Serviço de armazenamento de arquivos

#### SINCRONIZAÇÃO DE ARQUIVOS ALOCADOS EM UM COMPUTADOR E O SERVIDOR OWNCLOUD

- Acesse os arquivos do seu computador por meio do acesso ao ownCloud e mantenha a sincronização nas duas extremidades (computador e servidor ownCloud)
- A sincronização de arquivos ocorrerá por meio do aplicativo ownCloud Client instalado em seu microcomputador ou outro dispositivo.

**ATENÇÃO**: O cliente realiza a sincronização dos arquivos nas duas extremidades. Em outras palavras, se um arquivo for adicionado ou excluído no servidor ownCloud, ele replica a ação para todos os equipamentos configurados e vice-versa.

 Instalação do Cliente ownCloud externamente (fora do CNJ) em dispositivos pessoais

> 1º PASSO:

#### Acesse o site: http://owncloud.org/

Clique em "Install" no canto superior direito da tela, em seguida escolha o Sistema Operacional utilizado (*Windows, Linux, Mac...*) e execute a instalação.

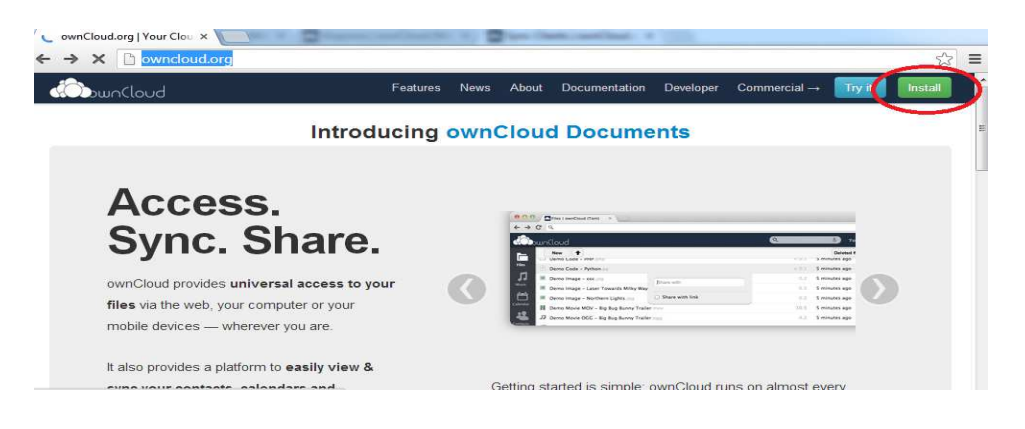

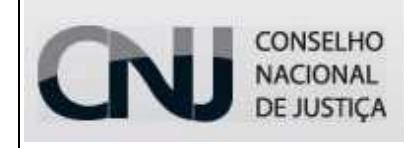

ownCloud – Serviço de armazenamento de arquivos

#### > 2º PASSO:

Configuração do Cliente instalado.

No campo "*Endereço do Servidor*" digite: http://www.cnj.jus.br/owncloud

| ownCloud Assistente de cone<br>Conectar a ownClou<br>Update ownCloud server | <sub>rões</sub><br>vud                                          | ou                                       |           |
|-----------------------------------------------------------------------------|-----------------------------------------------------------------|------------------------------------------|-----------|
| Se você ainda n<br>Endereço do Servidor                                     | io tem um servidor ownCloud, a<br>ttp://www.cnj.jus.br/owncloud | cesse <u>owncloud.com</u> for more info. |           |
|                                                                             |                                                                 |                                          |           |
|                                                                             |                                                                 |                                          | Avançar > |

No campo "*Nome do Usuário*" digite seu *login* de rede cadastrado no CNJ e respectiva "*Senha*" de rede.

| Conectar a ownCloud<br>Atualizar credenciais do usuário |                                    |
|---------------------------------------------------------|------------------------------------|
| Se você ainda não tem um servidor ownCloud, a           | acesse owncloud.com for more info. |
| <u>N</u> ome do Usuário  <br><u>S</u> enha              |                                    |
|                                                         |                                    |

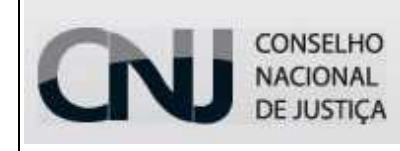

#### ownCloud – Serviço de armazenamento de arquivos

Em seguida escolha a pasta local que deseja sincronizar.

Para alterar o local padrão sugerido clique em cima do caminho, selecione a pasta que desejar e clique em "*Conectar*".

| Conecta<br>Atualizar | ado a ownCloud<br>configuração avançada                 |                                     |
|----------------------|---------------------------------------------------------|-------------------------------------|
|                      | Se você ainda n <u>ão tem um servidor own</u> Cloud, ac | esse owncloud.com for more info.    |
| Pasta Local          | C:\Users\marcel                                         | lac\ownCloud                        |
|                      | Toda a sua conta será sincronizado com a pasta lo       | cal 'C: \Users\marcellac\ownCloud'. |
|                      |                                                         | < <u>R</u> ecuar Conectar           |

#### **4** INFORMAÇÕES IMPORTANTES:

- ✓ O limite de tamanho de arquivo para upload é 1 Gigabyte e a capacidade total de armazenamento é de 5 Gigabyte.
- É possível acessar o serviço de qualquer computador dentro do CNJ e externamente. Basta seguir as orientações descritas neste manual quanto ao "Acesso Inicial" e "Instalação do Cliente ownCloud".
  - Caso não tenha o cliente ownCloud instalado no computador utilizado no CNJ, ligue no ramal 5454 (Seção de Atendimento ao Usuário) e solicite a instalação.
- Qualquer dúvida ou maiores informações, por favor, entre em contato com nossa central de atendimento no ramal 5454.